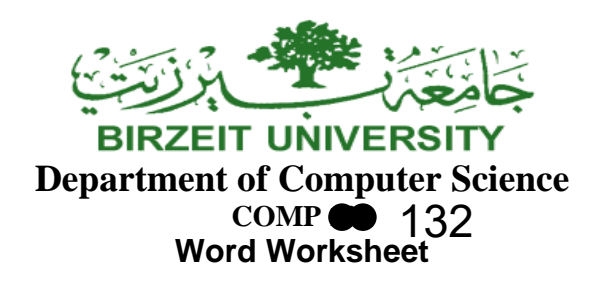

Open a new word document, and type the following command: =rand(5) Select the entire text. What's the keyboard shortcut to do that?

From the home menu , apply the following formats to the text:

- 1. Change the font of the text to Baskerville Old Face.
- 2. Font size
  - a. Change the font size to 12. Explore changing the font size using these

buttons A A

- b. What is the sequence of numbers do they follow?
- 3. Bold, Italic and Underlined
  - a. Make the text bold, italic and underlined.
  - b. What are the keyboard shortcuts to bold, italic and underlined?
  - c. Try strikethrough 4
- 4. Type the following using subscript and superscript  $x_2 \times x_3$

H<sub>2</sub>O X<sup>2</sup> June 12<sup>th</sup>

5. Apply the options in the change case menu to your text

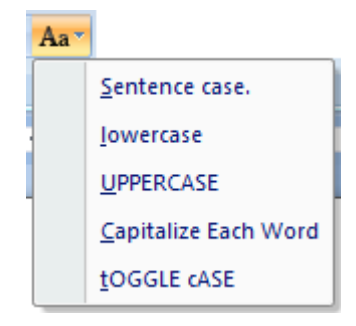

What does each of them do?

Page 1 of 4

### STUDENTS-HUB.com

- 6. Lists:
  - a. Create a list using bullets and another list using numbering
  - b. How do you customize the lists? Change the shape of the bullets and change the numbers to alphabets.
  - c. Increase and decrease the indentation of your lists using
- 7. Text alignment:
  - a. Change the text alignment = = to centred, then right, then left.
  - b. What does justify *do*?
  - c. What's the difference between text alignment and text direction

**▶**¶ ¶4 2

- 8. Change the line spacing **E** to 1.5, and then to 2.
- 9. Format painter
  - a. Insert another paragraph using the rand command.
  - b. Apply the exact same formats we used before to the new paragraph

Table

using the format painter Vermat Painter

From the insert menu, insert the following in your text:

#### 1. Insert a 4x4 table. How do you do that?

- a. What can you do using the Design menu?
- b. What can you do using the Layout menu?

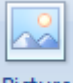

2. Insert a picture . What options does the Format menu give you?

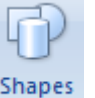

3. Draw a shape . How is this Format menu different from the one before?

Page 2 of 4

### STUDENTS-HUB.com

# Uploaded By: Jibreel Bornat

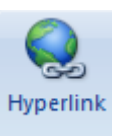

- a. Type the following web address: www.google.com
- b. How do I make a word become a hyperlink? How about a picture?

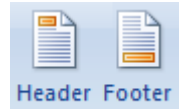

5. Headers and Footers

4. Hyperlinks

- a. Insert a header. Notice that this option opens a footer as well.
- b. Where do changes happen when headers and footers are open.
- c. How do we go back to the original text after we are done?

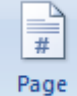

- 6. Page Numbers Number
  - a. Insert page numbers to your document.
  - b. How do you insert a page number in a header or footer while keeping its original content and formatting?

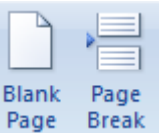

- 7. Blank pages and page breaks
  - a. Insert a blank page
  - b. Insert a page break
  - c. What's the difference between the two?

From the page layout menu, do the following:

1. Change the orientation of the page from portrait to landscape.

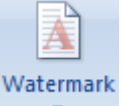

2. Insert a customized watermark.

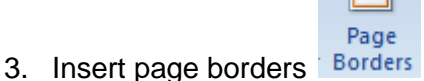

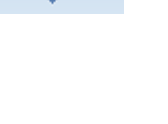

Orientation

Page 3 of 4

### STUDENTS-HUB.com

## Uploaded By: Jibreel Bornat

From the reference menu, do the following:

1. Footnote and endnotes:

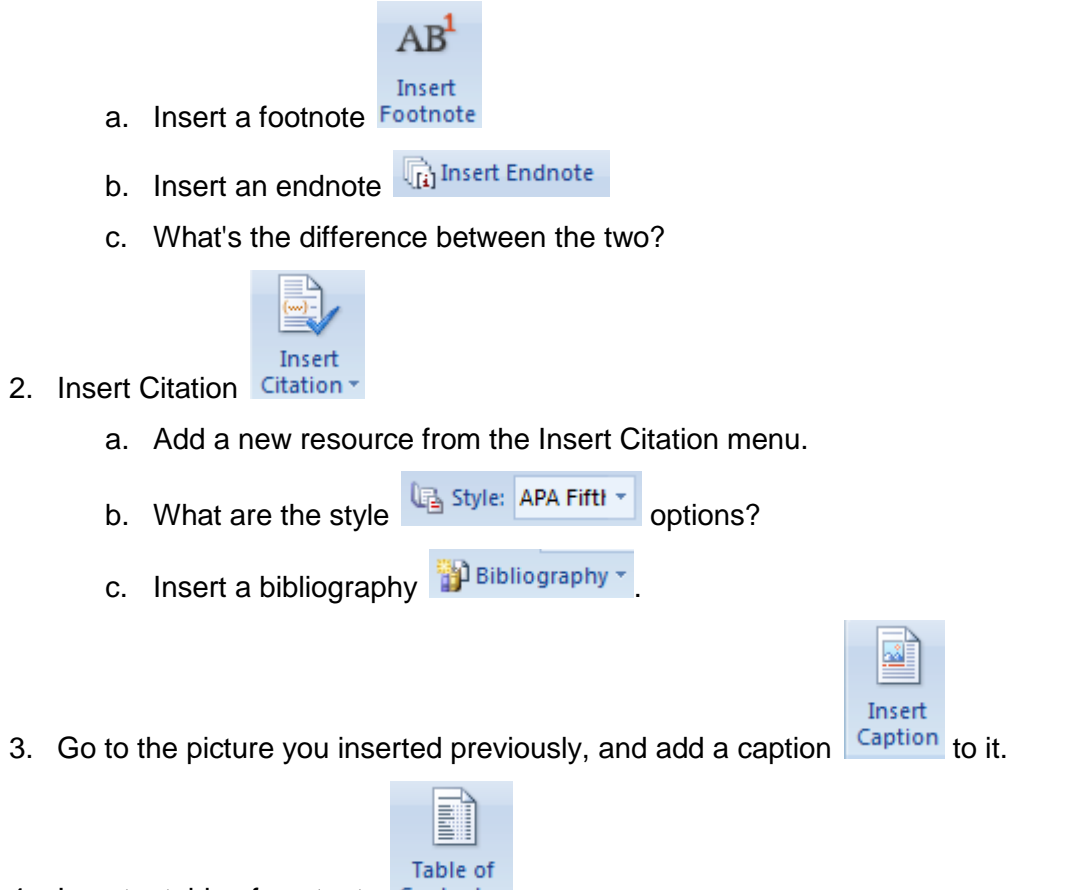

- 4. Insert a table of contents Contents
  - a. Did it work? Why not?
  - b. Change the style of some of the text using the styles box in the home menu. Chose the styles called Heading 1, Heading 2, etc.

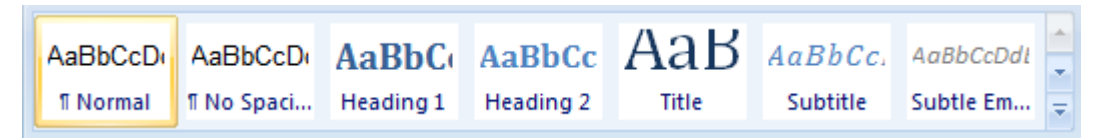

c. Insert the table of contents again.

#### **Saving Options**

- 1. How do you save your document?
- 2. What is the difference between Save and Save As?
- 3. What is the keyboard shortcut to saving?
- 4. When you save the documents, what are the options given by Save as Type?

Save as type: Word Document

Page 4 of 4

Ŧ

### STUDENTS-HUB.com